Go to the E-Services page

- 1. Select P.A.S.S. or PeopleSoftHR
- 2. Login with your User ID and Password
- 3. Click Sign In

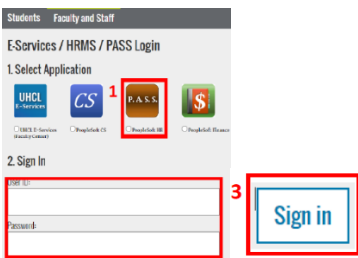

## 4. Click the Payroll & Compensation tile

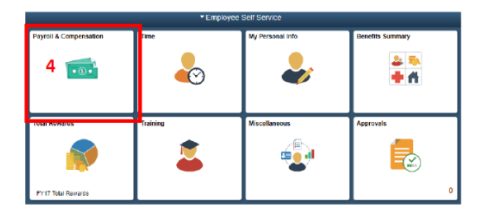

- 5. Click on W-2/W-2c
- 6. Click W-2/W-2c Consent

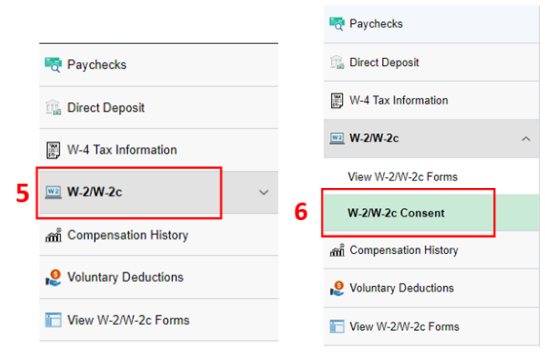

7. Check the I withdraw my consent to receive W-2 or W-2c forms electronically box.

## 8. Click Submit

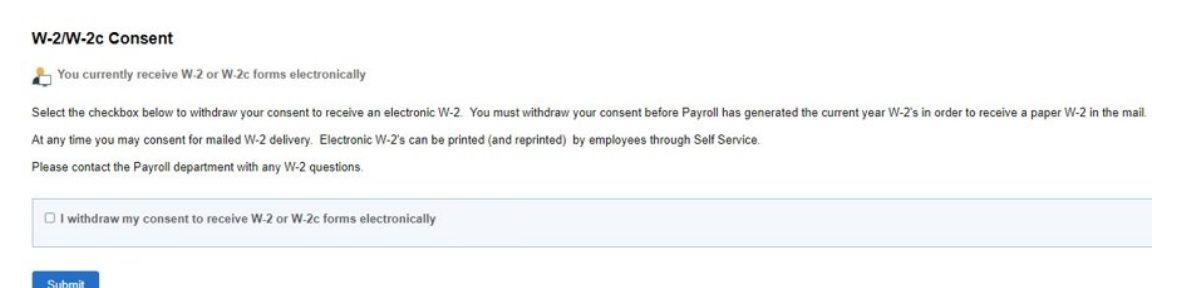